## **Excel Tipp 4 - Text und Werte verbinden**

- 1) Öffnen Sie eine leere Excel Mappe.
- 2) Gehen Sie in die Zelle D8 und geben Sie hier "YTD:" ein.
- 3) Geben Sie "Ist" in die Zelle E7 und "Plan" in die Zelle F7 ein.
- 4) Tragen Sie in die Zellen E8 und F8 die Werte 25.000 bzw. 27.000 ein.
- 5) In die Zelle G7 geben Sie das Delta-Zeichen ein. Wie Sie das Delta-Zeichen erstellen, erfahren Sie hier: <u>Excel Tipp 1 Das Delta-Zeichen</u>
- 6) Geben Sie folgende Formel in die Zelle G8 ein und formatieren Sie diese als %.

=*E8/F8-1* 

7) Formatieren Sie die anderen Zellen entsprechend nach Bedarf.

| D    | E      | F      | G     |
|------|--------|--------|-------|
|      |        |        |       |
|      |        |        |       |
|      |        |        |       |
|      |        |        |       |
|      |        |        |       |
|      |        |        |       |
|      | Ist    | Plan   | Δ     |
| YTD: | 25.000 | 27.000 | -7,4% |
|      |        |        |       |

8) Gehen Sie in die Zelle D12 und geben Sie hier folgende Formel ein:

```
=RUNDEN(G8*100;1)
```

9) Mit dieser Formel wird nur die erste Zahl nach dem Komma angezeigt.

10) In die Zelle D13 geben Sie diese Formel ein:

©Hanseatic Business School

11) Somit wird ein Pluszeichen angezeigt, wenn der Wert positiv ist. Bei einem negativen Wert wird nichts angezeigt.

12) Geben Sie "%" in die Zelle D14 ein.

| 11 |      |
|----|------|
| 12 | -7,4 |
| 13 |      |
| 14 | %    |
| 15 |      |

13) Gehen Sie in die Zelle D16 und tragen Sie hier folgende Formel ein:

## =D8&" "&D13&""&D12&""&D14

14) Mit dieser Formel können Sie Texte und Werte miteinander verbinden.

| _  |            |
|----|------------|
| 11 |            |
| 12 | -7,4       |
| 13 |            |
| 14 | %          |
| 15 |            |
| 16 | YTD: -7,4% |
| 17 |            |

15) Wenn Sie den Wert in der Zelle E8 mit z.B. 30.000 überschreiben, erscheint in der "Verbindungsformel" das Pluszeichen:

| D           | E      | F      | G     |
|-------------|--------|--------|-------|
|             |        |        |       |
|             |        |        |       |
|             |        |        |       |
|             |        |        |       |
|             |        |        |       |
|             |        |        |       |
|             | Ict    | Dian   | ٨     |
|             | ISU    | Pidii  | 4     |
| YTD:        | 30.000 | 27.000 | 11,1% |
|             |        |        |       |
|             |        |        |       |
|             |        |        |       |
| 11.1        |        |        |       |
| +           |        |        |       |
| . 0/        |        |        |       |
| 70          |        |        |       |
|             |        |        |       |
| YTD: +11,1% |        |        |       |

16) Die Rundungsformel in der Zelle D12 ist hier sehr wichtig, sonst werden in der "Verbindungsformel" alle Zahlen nach dem Komma angezeigt:

| С | D                      | E      | F      | G     |  |
|---|------------------------|--------|--------|-------|--|
|   |                        |        |        |       |  |
|   |                        |        |        |       |  |
|   |                        |        |        |       |  |
|   |                        | Ist    | Plan   | Δ     |  |
|   | YTD:                   | 30.000 | 27.000 | 11,1% |  |
|   |                        |        |        |       |  |
|   |                        |        |        |       |  |
|   |                        |        |        |       |  |
|   | 11,1111111             |        |        |       |  |
|   | +                      |        |        |       |  |
|   | %                      |        |        |       |  |
|   |                        |        |        |       |  |
|   | YTD: +11,111111111111% |        |        |       |  |
|   |                        |        |        |       |  |
|   |                        |        |        |       |  |

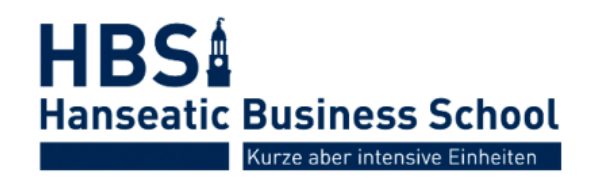